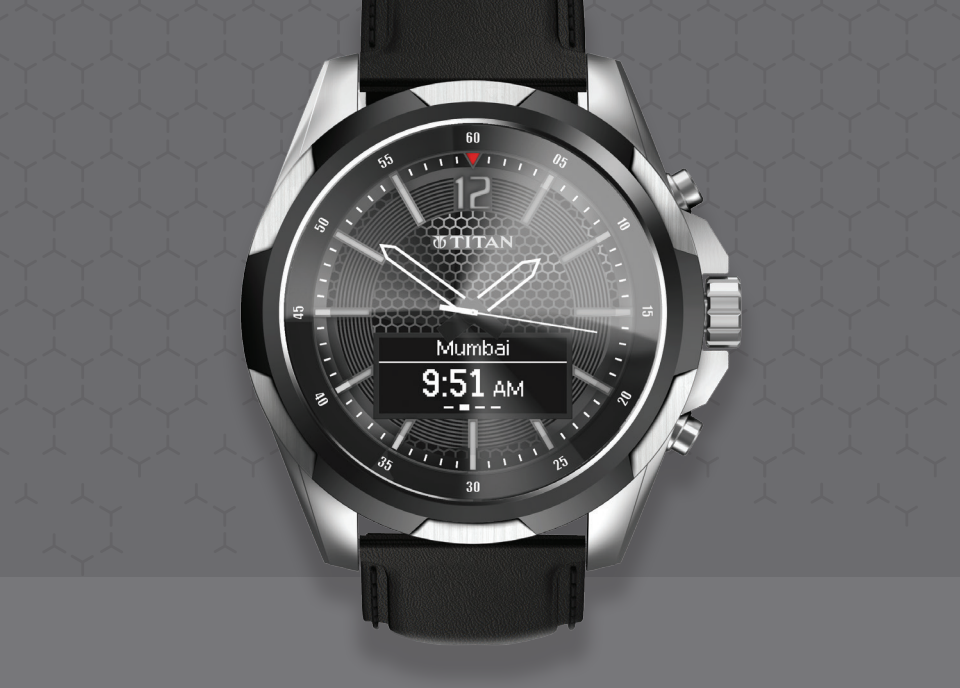

# **WTITAN**

# CONTENTS

English.....4French.....15Regulatory Notices....27

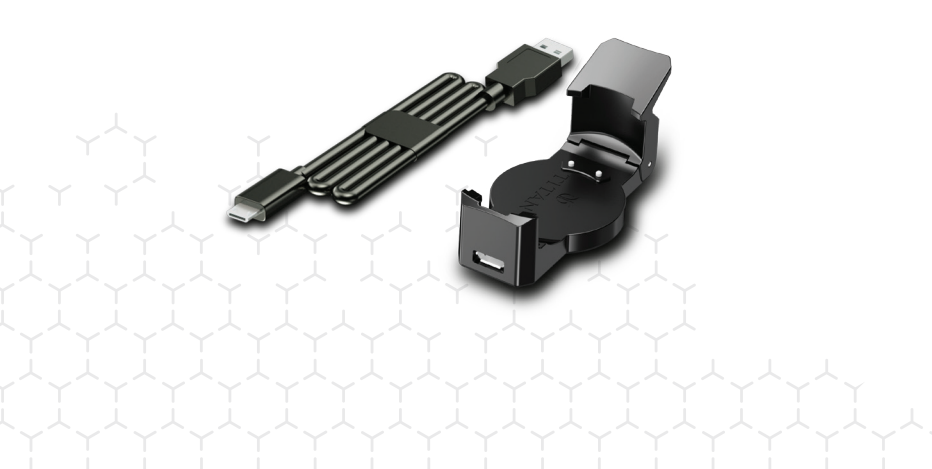

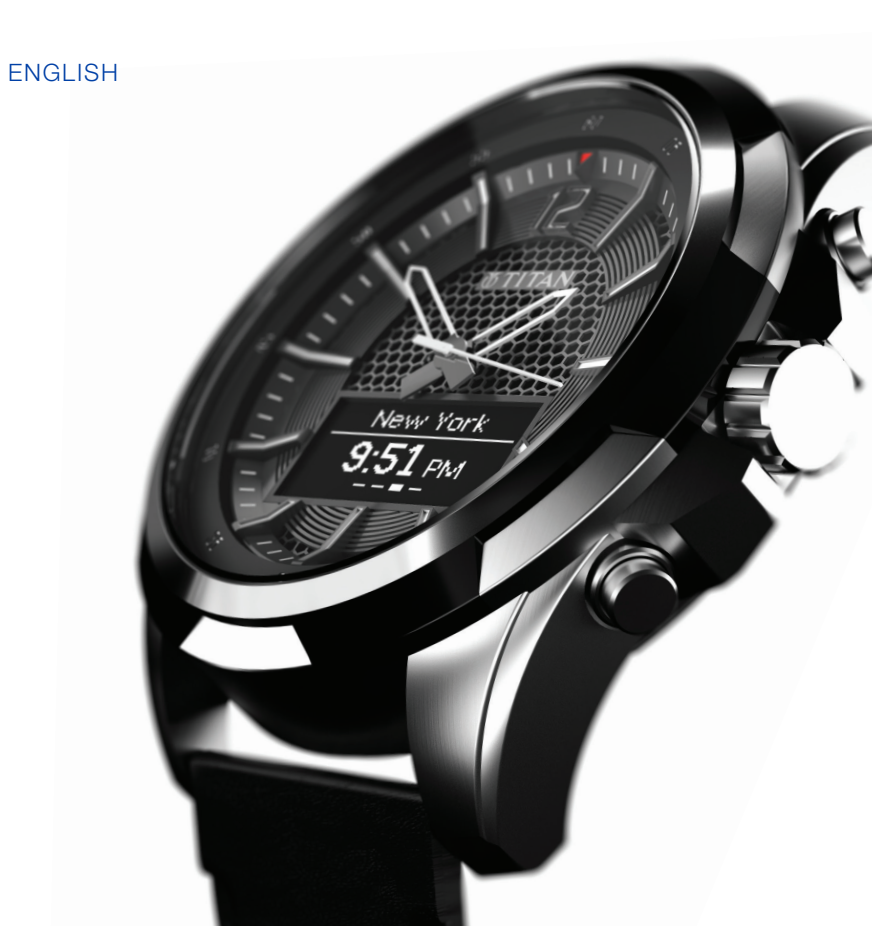

# SETTING THE TIME

## CHARGING & TURNING ON THE WATCH

- Before you set up the watch, you must charge the watch fully and then turn it on.
  - 1. Charge the watch for at least two hours 1, 2, 3.

WARNING: Do not attempt to change the battery yourself. Opening the watch case will void your warranty. Using an incorrect battery may cause the watch to overheat or catch fire.

NOTE: The first time you charge the watch, the display might be blank. After you set up the watch, the charging icon **f** is displayed while the watch charges.

2. To turn on the watch, press and hold the top watch button until the setup screen displays.

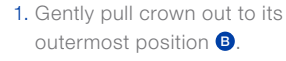

- 2. Rotate the crown to the correct time.
- 3. Press the crown to return it to its normal position **A**.

NOTE: If you are storing the watch, make sure to pull the crown out to its outermost position **(3)**.

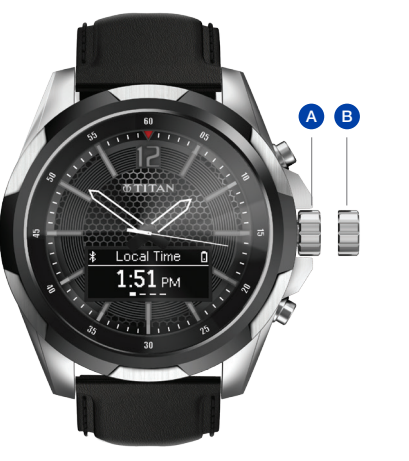

# SETTING UP YOUR PHONE APP AND WATCH FOR THE FIRST TIME

- Install the Titan Smartwatch app. On your phone, go to watches.hp.com or search for Titan smartwatch in your app store.
- NOTE: Your phone must have either iOS 8 or higher or Android 4.4 operating system or higher.
- Make sure that your phone's Bluetooth<sup>®</sup> is turned on. See your phone documentation for instructions.
- Open the Titan Smartwatch app on your phone, and then follow the on-screen instructions to set up your account.

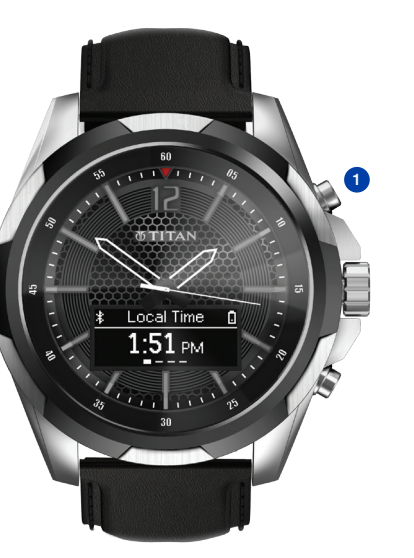

- 4. The phone app automatically searches for nearby watches. Press the top watch button ① so that the setup screen is displayed and the app can find your watch.
- 5. In the phone app, select your watch. If prompted, press the top watch button1 and enter the PIN displayed on your watch.
- 6. In the phone app, enable notification permissions. You can choose to push any notifications from a third-party app, such as Facebook or Twitter, to the watch. See your phone documentation for instructions for enabling notifications.
- To configure the watch, in the phone app, select Activity Tracker, World Clock, Notifications, or Preferences. Notifications also controls vibration notification settings. See Vibration Notifications on page 12 for more information.

## NAVIGATING THE WATCH

#### DISPLAYING THE WATCH STATUS

To display the watch status, press and hold button 2 for three seconds. The status dismisses automatically after five seconds.

- Bluetooth status icon: Appears when Bluetooth is disconnected.
- Charging status icon: Appears when the watch is connected to power.
- Battery status icon: Displays remaining battery charge.

#### RESTARTING THE WATCH

To restart the watch, press and hold both buttons for three seconds. Press button **2** to confirm.

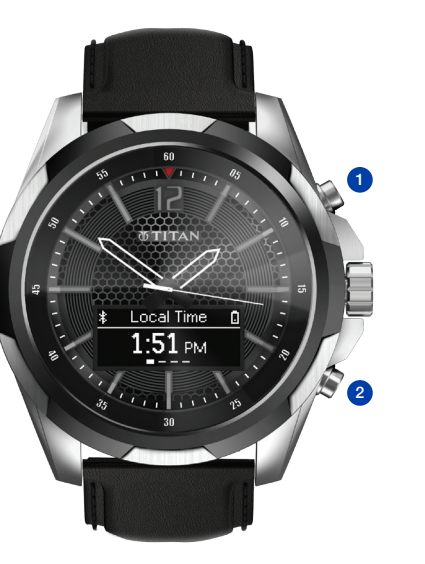

#### TURNING BLUETOOTH ON OR OFF

To turn Bluetooth on or off, press and hold button 2 for three seconds.

#### NAVIGATING BETWEEN APPS

To navigate between apps (such as World Clock and Activity Tracker), press button **1**. To scroll the screen to read a text message or view the next page of an app (such as yesterday's steps in the Activity Tracker app), press button **2**.

#### DISMISSING NOTIFICATIONS

To dismiss notifications or to decline a call, press button **1**. Press and hold button **1** to dismiss all notifications.

#### TURNING AIRPLANE MODE ON OR OFF

To turn airplane mode on or off, press both buttons.

#### RESETTING TO FACTORY SETTINGS

To reset to factory settings, press and hold button 2 while pressing button 1 three times. Press button 2 to confirm.

# WATCH FUNCTIONS

#### INCOMING CALL

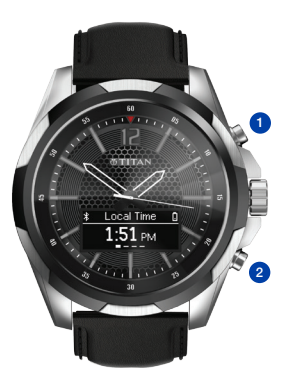

When you have an incoming call, the caller's name is displayed. If the caller is not in your contacts, their phone number is displayed instead. Press button **1** to decline the call.

#### TEXT MESSAGE

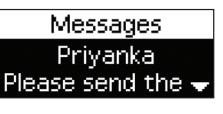

displayed. Press button **2** to scroll and press button **1** to dismiss the text.

#### ACTIVITY TRACKER

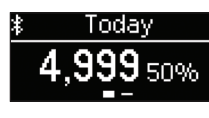

The activity tracker keeps track of your daily steps and your

When you receive

the sender's name

and message are

a text message,

progress to your daily goal. You can check today and yesterday's steps on the watch. A notification is displayed when you reach your daily goal. Use the app to check your progress over the week or the month.

#### WORLD CLOCK

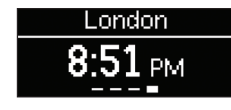

The world clock syncs automatically with your phone. In the app, you can select other time zones to be displayed. Press button **2** to scroll through your selected cities.

#### CALENDAR REMINDERS

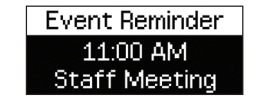

The watch syncs with the calendar on your phone to notify you of upcoming appointments. Press button 2 to scroll for more information, such as meeting time and location. Press button 1 to dismiss the notification.

#### BATTERY STATUS

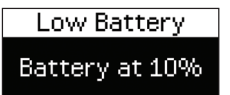

When the watch battery has less than a 20% charge, there is a notification. There is also a notification when the watch battery has less than a 10% charge.

### VIBRATION NOTIFICATIONS

In addition to on-screen messages, your watch vibrates to notify you of events. The following table describes the default vibration patterns for notifications.

| NOTIFICATION          | VIBRATION PATTERN | DEFAULT |
|-----------------------|-------------------|---------|
| Incoming call         |                   | On      |
| Text message          | ••••              | On      |
| Activity goal reached |                   | On      |
| Calendar reminder     | ••••              | On      |
| Email                 | ••                | Off     |

KEY  $\bullet$  = Short pulse  $\blacksquare$  = Long pulse

Vibration notifications are either high or low urgency. High-urgency notifications use a stronger vibration than low-urgency notifications.

db

To enable, disable, or change the urgency level of vibration notifications:

- 1. In the app, select Notifications.
- Click the slider next to the notification to enable or disable that notification. Click Edit to change the vibration urgency level to high or low.

NOTE: You can enable a vibrations notification for any third-party app. All vibration notifications not enabled by default are set automatically to low urgency.

# ADDITIONAL INFORMATION

### RECONNECTING THE WATCH WITH YOUR PHONE

If the phone and watch are disconnected, the watch displays the Bluetooth icon \$.

To reconnect:

- 1. Make sure that your phone's Bluetooth is turned on. See your phone documentation for instructions.
- 2. Press the top watch button until the Setup screen displays.
- 3. Open the Titan Smartwatch app on your phone, and then follow the on-screen instructions to reconnect the watch to your phone.

#### WARRANTY AND SUPPORT

For warranty and support information, go to watches.hp.com. This site contains detailed online documentation as well as accessories and spare parts information.

For regulatory and safety notices, refer to the *Product Notices* included with your product.

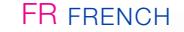

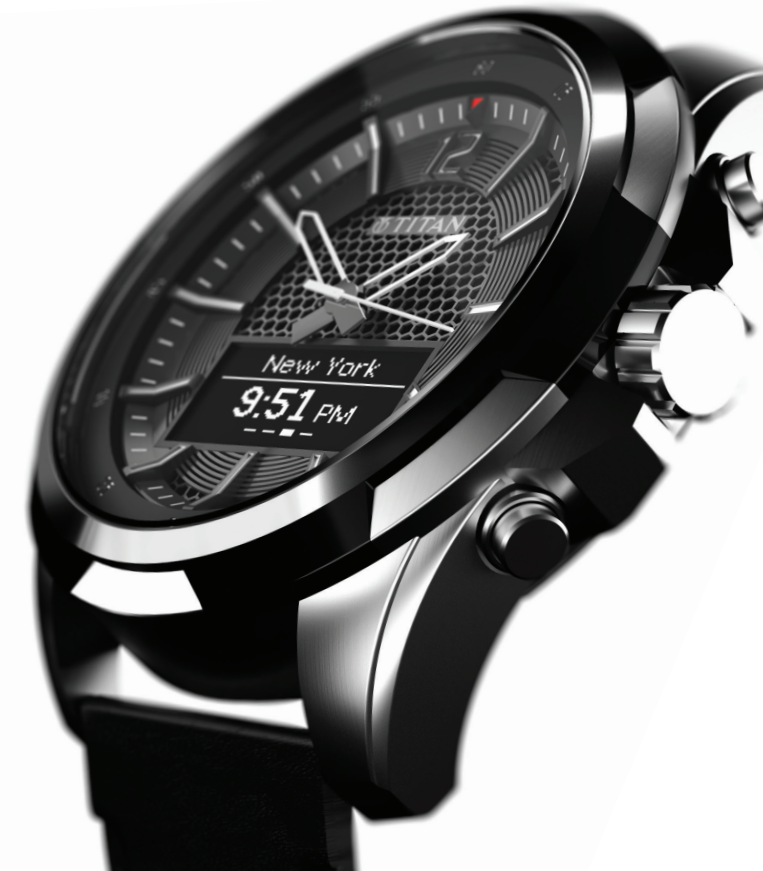

# SETTING THE TIME

# CHARGING & TURNING ON THE WATCH

- 1. Gently pull crown out to its outermost position <sup>B</sup>.
- 2. Rotate the crown to the correct time.
- 3. Press the crown to return it to its normal position (A).

NOTE: If you are storing the watch, make sure to pull the crown out to its outermost position **(3)**.

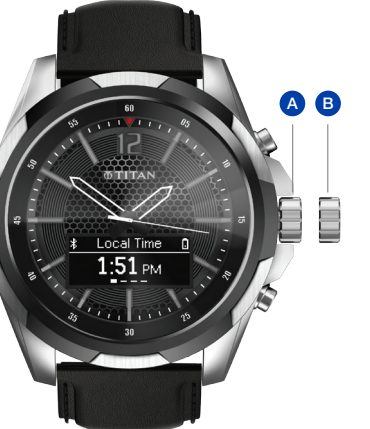

Before you set up the watch, you must charge the watch fully and then turn it on.

1. Charge the watch for at least two hours 1, 2, 3.

WARNING: Do not attempt to change the battery yourself. Opening the watch case will void your warranty. Using an incorrect battery may cause the watch to overheat or catch fire.

NOTE: The first time you charge the watch, the display might be blank. After you set up the watch, the charging icon ✓ is displayed while the watch charges.

2. To turn on the watch, press and hold the top watch button until the setup screen displays.

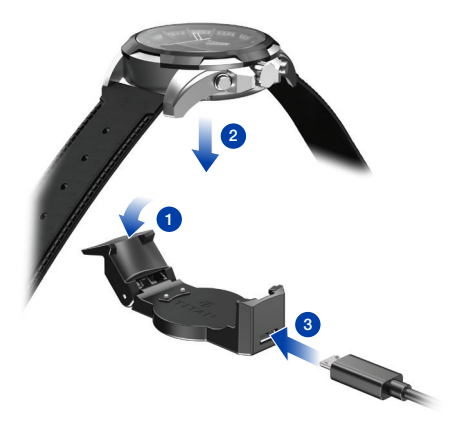

# SETTING UP YOUR PHONE APP AND WATCH FOR THE FIRST TIME

- Install the Titan Smartwatch app. On your phone, go to watches.hp.com or search for Titan smartwatch in your app store.
  - NOTE: Your phone must have either iOS 8 or higher or Android 4.4 operating system or higher.
- Make sure that your phone's Bluetooth<sup>®</sup> is turned on. See your phone documentation for instructions.
- Open the Titan Smartwatch app on your phone, and then follow the on-screen instructions to set up your account.

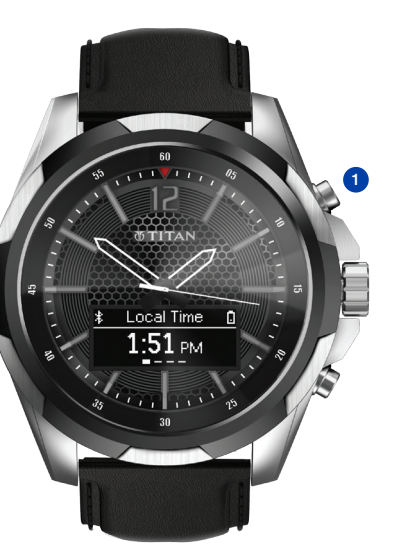

- The phone app automatically searches for nearby watches. Press the top watch button 

   so that the setup screen is displayed and the app can find your watch.
- 5. In the phone app, select your watch. If prompted, press the top watch button1 and enter the PIN displayed on your watch.
- 6. In the phone app, enable notification permissions. You can choose to push any notifications from a third-party app, such as Facebook or Twitter, to the watch. See your phone documentation for instructions for enabling notifications.
- To configure the watch, in the phone app, select Activity Tracker, World Clock, Notifications, or Preferences. Notifications also controls vibration notification settings. See Vibration Notifications on page 12 for more information.

## NAVIGATING THE WATCH

#### DISPLAYING THE WATCH STATUS

To display the watch status, press and hold button 2 for three seconds. The status dismisses automatically after five seconds.

- Bluetooth status icon: Appears when Bluetooth is disconnected.
- Charging status icon: Appears when the watch is connected to power.
- Battery status icon: Displays remaining battery charge.

#### RESTARTING THE WATCH

To restart the watch, press and hold both buttons for three seconds. Press button **2** to confirm.

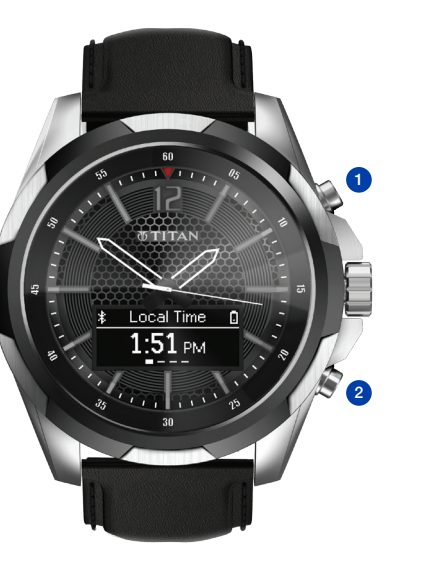

#### TURNING BLUETOOTH ON OR OFF

To turn Bluetooth on or off, press and hold button 2 for three seconds.

#### NAVIGATING BETWEEN APPS

To navigate between apps (such as World Clock and Activity Tracker), press button **1**. To scroll the screen to read a text message or view the next page of an app (such as yesterday's steps in the Activity Tracker app), press button **2**.

#### DISMISSING NOTIFICATIONS

To dismiss notifications or to decline a call, press button **1**. Press and hold button **1** to dismiss all notifications.

#### TURNING AIRPLANE MODE ON OR OFF

To turn airplane mode on or off, press both buttons.

#### RESETTING TO FACTORY SETTINGS

To reset to factory settings, press and hold button 2 while pressing button 1 three times. Press button 2 to confirm.

# WATCH FUNCTIONS

#### INCOMING CALL

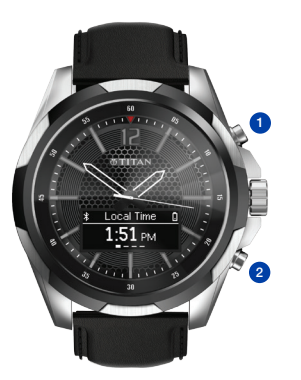

When you have an incoming call, the caller's name is displayed. If the caller is not in your contacts, their phone number is displayed instead. Press button **1** to decline the call.

#### TEXT MESSAGE

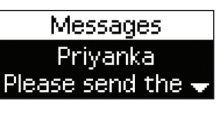

displayed. Press button **2** to scroll and press button **1** to dismiss the text.

#### ACTIVITY TRACKER

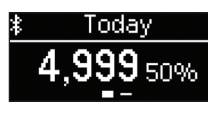

The activity tracker keeps track of your daily steps and your

When you receive

the sender's name

and message are

a text message,

progress to your daily goal. You can check today and yesterday's steps on the watch. A notification is displayed when you reach your daily goal. Use the app to check your progress over the week or the month.

#### WORLD CLOCK

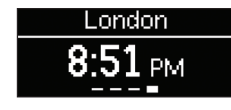

The world clock syncs automatically with your phone. In the app, you can select other time zones to be displayed. Press button **2** to scroll through your selected cities.

#### CALENDAR REMINDERS

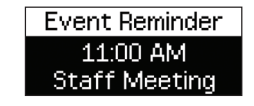

The watch syncs with the calendar on your phone to notify you of upcoming appointments. Press button 2 to scroll for more information, such as meeting time and location. Press button 1 to dismiss the notification.

### BATTERY STATUS

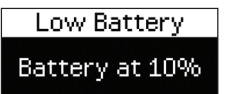

When the watch battery has less than a 20% charge, there is a notification. There is also a notification when the watch battery has less than a 10% charge.

### VIBRATION NOTIFICATIONS

In addition to on-screen messages, your watch vibrates to notify you of events. The following table describes the default vibration patterns for notifications.

| NOTIFICATION          | VIBRATION PATTERN | DEFAULT |
|-----------------------|-------------------|---------|
| Incoming call         |                   | On      |
| Text message          | ••••              | On      |
| Activity goal reached |                   | On      |
| Calendar reminder     |                   | On      |
| Email                 | ••                | Off     |

KEY  $\bullet$  = Short pulse  $\blacksquare$  = Long pulse

Vibration notifications are either high or low urgency. High-urgency notifications use a stronger vibration than low-urgency notifications.

db

To enable, disable, or change the urgency level of vibration notifications:

- 1. In the app, select Notifications.
- Click the slider next to the notification to enable or disable that notification. Click Edit to change the vibration urgency level to high or low.

NOTE: You can enable a vibrations notification for any third-party app. All vibration notifications not enabled by default are set automatically to low urgency.

### ADDITIONAL INFORMATION

### **REGULATORY NOTICES**

#### RECONNECTING THE WATCH WITH YOUR PHONE

If the phone and watch are disconnected, the watch displays the Bluetooth icon \$.

To reconnect:

- 1. Make sure that your phone's Bluetooth is turned on. See your phone documentation for instructions.
- 2. Press the top watch button until the Setup screen displays.
- 3. Open the Titan Smartwatch app on your phone, and then follow the on-screen instructions to reconnect the watch to your phone.

#### WARRANTY AND SUPPORT

For warranty and support information, go to watches.hp.com. This site contains detailed online documentation as well as accessories and spare parts information.

For regulatory and safety notices, refer to the *Product Notices* included with your product.

#### FEDERAL COMMUNICATIONS COMMISSION NOTICE

This equipment has been tested and found to comply with the limits for a Class B digital device, pursuant to Part 15 of the FCC Rules. These limits are designed to provide reasonable protection against harmful interference in a residential installation. This equipment generates, uses, and can radiate radio frequency energy and, if not installed and used in accordance with the instructions, may cause harmful interference to radio communications. However, there is no guarantee that interference will not occur in a particular installation.

If this equipment does cause harmful interference to radio or television reception, which can be determined by turning the equipment off and on, the user is encouraged to try to correct the interference by one or more of the following measures: • Reorient or relocate the receiving antenna.

- Increase the separation between the equipment and receiver.
- Connect the equipment to an outlet on a circuit different from that to which the receiver is connected
- Consult the dealer or an experienced radio or television technician for help.

This device complies with part 15 of the FCC Rules. Operation is subject to the following two conditions: (1) This device may not cause harmful interference, and (2) this device must accept any interference received, including interference that may cause undesired operation.

If you have questions about the product that are not related to this declaration, write to: HP Inc., 1501 Page Mill Road, Palo Alto, CA 94304 or call HP at 650-857-1501.

For questions regarding this FCC declaration, write to: HP Inc., 1501 Page Mill Road, Palo Alto, CA 94304 or call HP at 650-857-1501.

To identify your product, refer to the part, series, or model number located on the product.

#### MODIFICATIONS

The FCC requires the user to be notified that any changes or modifications made to this device that are not expressly approved by HP may void the user's authority to operate the equipment.

#### CABLES

Fo maintain compliance with FCC Rules and Regulations, connections to this device must be made with shielded cables having metallic RFI/EMI connector hoods.

#### CANADA NOTICES

This Class B digital apparatus meets all requirements of the Canadian Interference-Causing Equipment Regulations CAN (CSS-3(B)/NMB-3(B). If this device has WLAN or Biuetooth capability, the device complies with Industry Canada licenseevempt RSS standard(S). Operation is subject to the following two conditions: (1) this device may not cause interference, and (2) this device must accept any interference, including interference winds undesided operation of the device.

#### AVIS CANADIEN

Ce dispositif numérique de Classe B répond aux exigences de la réglementation du Canada relative aux équipements causant des interférences CAN ICES-3(B)/NMB-3(B). Si ce dispositif est doté de fonctionnalités de réseau sans fil ou Bluetoth, il est conforme aux normes d'exemption de licence RSS d'Industrie Canada. Son fonctionnement est assujetti aux deux conditions suivantes : 1) Ce dispositif ne doit causer aucune interférence dangreuse, et 2) ce dispositif ne doit accepter toute interférence reçue, y compris les interférences puvant provoquer un fonctionnement indéisriable.

#### CHEMICAL SUBSTANCES

HP is committed to providing our customers with information about the chemical substances in our products as needed to comply with legal requirements such as REACH (Regulation A chemical information report for this product can be found at

HP se compromete con la tarea de brindar a nuestros clientes información acerca de los productos químicos incluidos en legales como REACH (Regulación EC N.º 1907/2006 del Parlamento Europeo y del Conseio). Podrá encontrar un informe con los datos químicos relacionados con este

Européen et du Conseil de l'Union Européenne). Un rapport disponible à l'adresse www.hp.com/go/reach.

#### EUROPEAN LINION REGULATORY NOTICES.

requirements and other relevant provisions of

at: HP, HQ-TRE, 71025 Boeblingen, Germany.

affect your warranty coverage. If a battery is no longer holding

When a battery has reached the end of its useful life, do not dispose of the battery in general household waste. Follow the

This symbol means do not dispose of your Instead, you should protect human health and equipment to a designated collection point for disposal service or go to www.hp.com/recycle.

#### RMN: HSTNW-D02W

Copyright © 2015 HP Development Company, L.P.

Bluetooth is a trademark owned by its proprietor and used by HP Inc. under license.

The information contained herein is subject to change without notice. The only warranties for HP products and services are set forth in the express warranty statements accompanying such products and services. Nothing herein should be construed as constituting an additional warranty. HP shall not be liable for technical or editorial errors or omissions contained herein

To order a printed copy of your warranty, go to http://www.hp.com/go/orderdocuments, Select your country or language, and then select Order. Enter your information in the form provided.

First Edition: August 2015

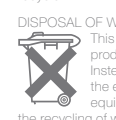

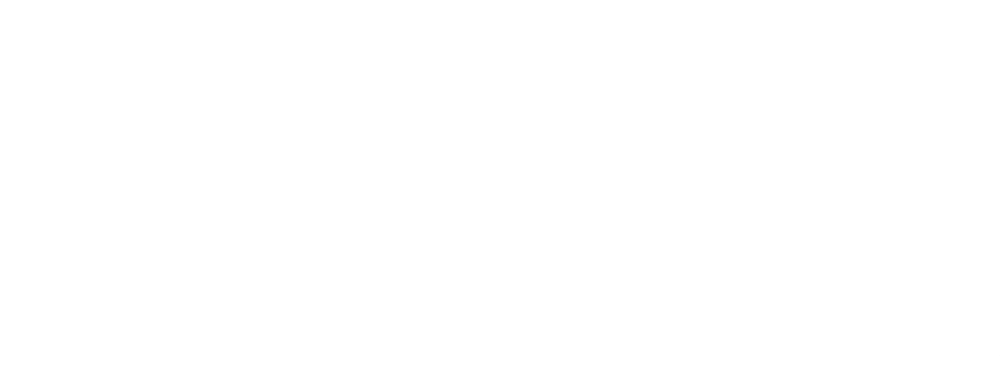

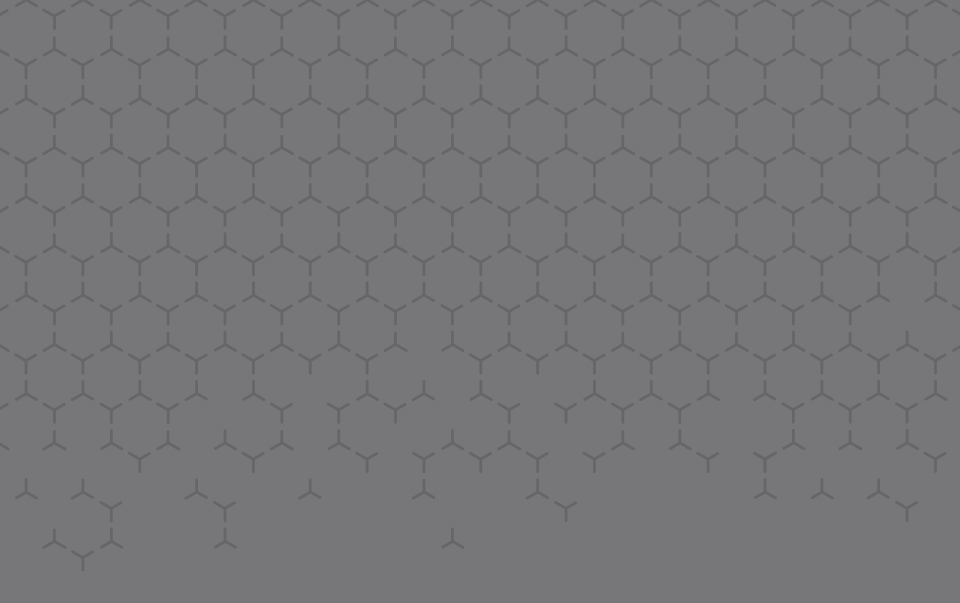

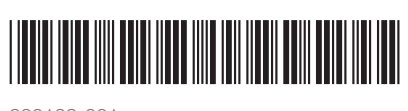

830139-001

The device meets the exemption from the routine evaluation limits in section 2.5 of RSS 102 and compliance with RSS-102 RF exposure, users can obtain Canadian information on RF exposure and compliance.

Le dispositif rencontre l'exemption des limites courantes d'évaluation dans la section 2.5 de RSS 102 et la conformité à l'exposition de RSS-102 rf, utilisateurs peut obtenir l'information canadienne et la conformité de rf.

This transmitter must not be co-located or operating in conjunction with any other antenna or transmitter. This equipment should be installed and operated with a minimum distance of less than 5 millimeters between the radiator and your body.

Cet émetteur ne doit pas être Co-placé ou ne fonctionnant en même temps qu'aucune autre antenne ou émetteur. Cet équipement devrait être installé et actionné avec une distance minimum moins de 5 millimètres entre le radiateur et votre corps.

FCC ID: O4GTITAN IC: 7666A-TITAN Model: HSTNW-D02W